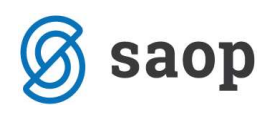

# Evidenčno knjiženje

### Nastavitev kontov

Program je zastavljen tako, da uporabniku delo čim bolj avtomatizira. Če pa želite, da avtomatizmi pri knjiženju pravilno delujejo, morate pravilno nastaviti kontni plan. Srečujemo se s tremi tipi kontov: konti terjatev in obveznosti, evidenčnimi konti, konti prihodkov in odhodkov. V nadaljevanju so prikazane nastavitve le–teh.

### Konti terjatev in obveznosti (220, 120)

Konte terjatev in obveznosti moramo označiti kot konte za evidenčno knjiženje. To določimo tako, da polje evidenčno knjiženje označimo s kljukico. Tem kontom tudi določimo stran knjiženja glede na naravo konto (terjatvam določimo stran knjiženja *Breme*, obveznostim pa določimo stran knjiženja *Dobro* -glej spodnjo sliko.)

| · · · · · · · · · · · · · · · · · · ·                                                                                                    | Stran odpiranja   Dobro 💽                                                                                                    |
|----------------------------------------------------------------------------------------------------|----------------------------------------------------------------------------------------------------|
| Vrsta dobavitelji <ul> <li>Devizni konto</li> <li>Šifra tečajne liste breme</li> <li>Šifra tečajne liste breme</li> <li>Vrsta tečaja breme</li> <li>Vrsta tečaja breme</li> <li>Vrsta tečaja dobro</li> <li>Vrsta tečaja dobro<th><ul> <li>Evidenčno knjiženje</li> <li>Šifra evidenčnega konta</li> <li>Šifra evidenčnega konta</li> <li>Šifra evidenčnega konta</li> <li>Oznaka opisa evid.knj.</li> <li>Neposredni uporab</li> <li>Konto konsolidacije</li> <li>Konto ES</li> <li>Konto ES</li> <li>Konto tujca</li> <li>Knjižen</li> <li>Sektor poročanja</li> </ul></th></li></ul> | <ul> <li>Evidenčno knjiženje</li> <li>Šifra evidenčnega konta</li> <li>Šifra evidenčnega konta</li> <li>Šifra evidenčnega konta</li> <li>Oznaka opisa evid.knj.</li> <li>Neposredni uporab</li> <li>Konto konsolidacije</li> <li>Konto ES</li> <li>Konto ES</li> <li>Konto tujca</li> <li>Knjižen</li> <li>Sektor poročanja</li> </ul> |

### Evidenčni konti

Evidenčni konto prihodka ali odhodka mora biti enake vrste kot je reden konto prihodka ali odhodka, na katerega se evidenčni konto veže. Izbiramo lahko med naslednjimi vrstami konta: glavna knjiga, stroškovno, kupci in dobavitelji. Konto moramo označiti, da je evidenčni konto, s tem da polje **evidenčni konto** označimo s kljukico. Evidenčnim kontom moramo obvezno določiti tudi stran knjiženja in sicer stroškom in odhodkom *Breme*, prihodkom pa *Dobro*.

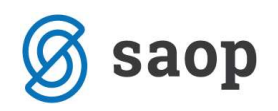

| Oznaka SM       ✓       Šifra tečajne liste dobro       …         Oznaka SN       ✓       Vrsta tečaja dobro       …         Oznaka referenta       ✓       Stran tečajnih razlik plačila       …         Oznaka DN       ✓       Stran tečajnih razlik plačila       …         Prenos v novo leto       ✓       Konto pozitivnih razlik       …         Konto zapiranja       4999       …       Konto negativnih razlik       … | Sira evidenchega konta       Šifra evid. proti konta       Oznaka opisa evid.knj.       Neposredni uporabniki       Konto konsolidacije       Konto ES       Konto tujca       Knjižen |
|----------------------------------------------------------------------------------------------------|----------------------------------------------------------------------------------------------------|
|----------------------------------------------------------------------------------------------------|----------------------------------------------------------------------------------------------------|

# Evidenčni protikonto

| iv EVIDENČNI PRI                                                                                                    | OTIKONTO                                                                                                    | Stran odpiranja                                                                                                    |                                   |
|----------------------------------------------------------------------------------------------------|----------------------------------------------------------------------------------------------------|----------------------------------------------------------------------------------------------------|-----------------------------------|
| ta stroš<br>an knjiženja dobr<br>an knjiženja rač.<br>naka SM v<br>naka SN naka referenta<br>naka DN v<br>enos v novo leto v<br>nto zapiranja sos<br>včno nepriznani v | ikovno ▼ Devizni konto<br>Sifra tečajne liste brem<br>Vrsta tečaja breme<br>Šifra tečajne liste dobr<br>Vrsta tečaja dobro<br>Vrsta tečaja dobro<br>Stran tečajnih razlik pl<br>Konto pozitivnih razlik<br>tonto negativnih razlik | e Evidenčna knjiženje<br>Evidenčna knjiženje<br>Evidenčna knjiženje<br>Sifra evidenčnega k<br>Šifra evid. proti konto<br>Dznaka opisa evid. k<br>Neposredni uporabn<br>Konto konsolidacije<br>Konto ES<br>Konto tujca<br>Knjižen<br>Sektor poročanja |                                   |
| Nova stran 🦵 Po                                                                                                    | vdarjen izpis                                                                                                    |                                                                                                    | X <u>O</u> pusti √ <u>P</u> otrdi |

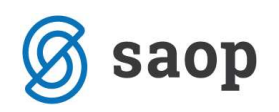

| aziv EVIDENČN                                                                                                    | I PROTIKONTO                                           |                                                                                                    | Stran odpiranja                                                                                                    | <u> </u>                     |
|----------------------------------------------------------------------------------------------------|--------------------------------------------------------|----------------------------------------------------------------------------------------------------|----------------------------------------------------------------------------------------------------|------------------------------|
| <sup>r</sup> rsta<br>itran knjiženja<br>itran knjiženja rač.<br>Dznaka SM<br>Dznaka SN<br>Dznaka referenta<br>Dznaka DN<br>Prenos v novo leto<br>Konto zapiranja<br>Prenos v GK<br>Davčno nepriznani | stroškovno v<br>breme v<br>Verscaroov v<br>posamezno v | Devizni konto       Image: Comparison of the second second s | Evidenčno knjiženje<br>Evidencni konto<br>Šifra evidenčnega konta<br>Šifra evid. proti konta<br>Oznaka opisa evid.knj.<br>Neposredni uporabniki<br>Konto konsolidacije<br>Konto ES<br>Konto tujca<br>Knjižen<br>Sektor poročanja |                              |
| Nova stran ∏                                                                                                    | Povdarjen izpis                                        |                                                                                                    | × Opi                                                                                                    | usti <b>√</b> <u>P</u> otrdi |

## Konti prihodkov in odhodkov (razred 4 in 7)- REDNI KONTI

Vsakemu rednemu kontu odhodkov in prihodkov moramo določiti spremljajoč evidenčni konto odhodka ali prihodka in evidenčni protikonto. Evidenčni protikonto mora biti take vrste konta, kot so evidenčni konti prihodka ali odhodka.

Določiti moramo tudi **Oznako opisa evid. knj**., s tem določimo, kaj se nam bo napisalo v opis pri evidenčnih vknjižbah. Lahko izbiramo med besedilom, ki ga vnašamo na konto terjatve ali obveznosti, v tem primeru izberemo **iz rednega konta**. Lahko pa se odločimo, da nam bo program jemal v opis evidenčne vknjižbe besedilo, ki smo ga vnašali, ko smo knjižili plačilo, v tem primeru izberemo **iz plačila**.

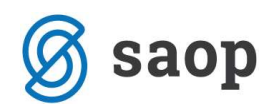

| Konto pozitivnih razlik     Image: Sonto konto konsolidacije       Konto regativnih razlik     Image: Sonto konsolidacije       Vrenos v GK     posamezno v       Vavčno nepriznani     Konto konsolidacije |
|----------------------------------------------------------------------------------------------------|
|----------------------------------------------------------------------------------------------------|

# Knjiženje računov

Prejete ali izdane račune, za katere želimo pripravljati evidenčne vknjižbe, moramo **OBVEZNO** knjižiti preko **posrednega knjiženja**. Dogodek, ki ga uporabljamo pri knjiženju prejetih ali izdanih računov mora biti označen kot »Račun«. V primeru, da knjižimo prejete račune, moramo **najprej poknjižiti obveznost** in nato odhodek in davek. Pri knjiženju izdanih računov pa **najprej terjatev** in nato prihodek in davek. Ko so vsi prejeti ali izdani računi poknjiženi, naredimo prenos podatkov iz posrednega knjiženja v neposredno knjiženje z aktiviranjem gumba **Knjiži**. Pri tem se nam formirajo podatki za evidenčne vknjižbe.

#### Funkcije evidenčnega knjiženja v posrednem knjiženju:

1.

V posrednem knjiženju je omogočen vpogled v evidenčne knjižbe, ki se bodo pripravile ob knjiženju plačil

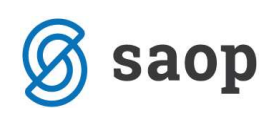

| 🗢 SAOP Dvostavno knjigovodstvo [DEMO] - Muzej                               |                                                                                                    |                                                                                                    |
|-----------------------------------------------------------------------------|----------------------------------------------------------------------------------------------------|----------------------------------------------------------------------------------------------------|
| Posredno knjiženje                                                          |                                                                                                    |                                                                                                    |
| Operater SKRBNIK Skrbr                                                      | SAOP Dvostavno knjigovodstvo - nova vknjižba [DEMO] - Muzej                                                                                                    |                                                                                                    |
| Zap.štev.                                                                   | osredno knjiženje                                                                                                    | 🙀 🗟 🏚                                                                                                    |
| Dat.dok Dat.do<br>Est Fast<br>✓ Zap 84. Dbd. Temeljnica Dogodek Konto Stran | Leto 2009  Preskoći prazna polja Obdobje 015 MAREC NOVO LETO emelprica PR PREJETI RAČUNI Dogodek 2 KNJIŽENJE PREJETIH RAČUNOV                                                                                                    | CISTILNI MATERIAL     Image: A state of the state of the state of |
|                                                                             | Datum recipienta v SM SN SN atum VAL v Referent                                                                                                    |                                                                                                    |
|                                                                             | Opis     Dvostavno knjigovodstvo [DEMO] - Muzej       eterenca     Evidenčno knjiženje       okument     Evidenčno knjiženje       Veza     Stranka: 000004 VELETRGOVEC D.D.       Zap.Rev.p. [D]Teme     Eli       1 (DIS PR)     Eli                                                                                                    | Konto: 2200<br>KRATKOR. OBVEZ. DO DOBAVITELJEV V DRŽAVI<br>Dokument-205<br>Znesek računa: 1.200,00                                                                                                    |
|                                                                             | 3 015 PR                                                                                                    |                                                                                                    |
|                                                                             | Evid. konto<br>Evid. konto<br>Evid. konto<br>Evid. konto<br>Evid. konto<br>Evid. konto<br>Evid. konto<br>Evid. voneme Evid. v dobro Prot<br>402001 1.180.00 0.00 499<br>A02001 1.180.00 0.00 499<br>hiterritoria<br>Priponka<br>Evid. voneme Evid. v dobro Prot<br>Homoson<br>Evid. voneme Evid. v dobro Prot<br>Homoson<br>Evid. voneme Evid. voneme Ev | ikonto Stranka SM SN A                                                                                                    |
|                                                                             | 1.180,00 0,00                                                                                                    |                                                                                                    |
|                                                                             |                                                                                                    | 3                                                                                                    |
|                                                                             |                                                                                                    | 🕲 Zapri                                                                                                    |
|                                                                             | Skrbnik 002                                                                                                    |                                                                                                    |
|                                                                             |                                                                                                    |                                                                                                    |

Ko poknjižimo prejeti račun, v samem posrednem knjiženju stojimo na knjižbi 22000 (evidenčno knjiženje) in kliknemo na gumb EVID v spodnjem delu okna. Odpre se nam okno, kjer vidimo katere knjižbe se nam bodo pripravile ob kasnejšem knjiženju plačil.

Evidenčne konte pa lahko pregledamo tudi na dnevniku v posrednem knjiženju preden iz posrednega knjiženja dokončno poknjižimo v glavno knjigo.

| 🗈 SAOP Dvostavno knjigovodstvo [DEMO] - Muzej |                    |
|-----------------------------------------------|--------------------|
| Kontrolni dnevnik                             | 🚖 🖻 🔅              |
|                                               | 🖨 Ijskaj           |
| Vrsta dnevnika Kontrolni dnevnik 🚽            |                    |
| Letnica obr. leta                             |                    |
| Obdobje                                       |                    |
| Obdobje do 🗾 ···                              |                    |
| Temeljnica                                    |                    |
| Besedilo v zaključku<br>kartice               |                    |
| Ime izpisne liste                             |                    |
|                                               | 🖽 Tabela 🛛 🕅 Zapri |
| krbnik 002                                    |                    |

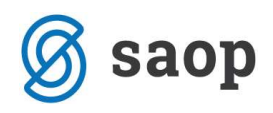

| Muze | ej.        |            |            |              |                                     |                            |          |             |                | Datum          | 24.02.2011 |
|------|------------|------------|------------|--------------|-------------------------------------|----------------------------|----------|-------------|----------------|----------------|------------|
| Dn   | evnik ol   | bdob       | jaod<br>do |              |                                     |                            |          |             |                |                |            |
| Obd  | Temeljnica | VP         | Datum dok. | Konto        | Opis                                | Šif.stra.                  | Šifra SM | Šifra SN    | Dokument       | Znesek breme / | dobro      |
| 014  | FR         | 2<br>Ref.: | 24.02.2011 | 2200<br>Nal: | PR 126#32615<br>Dat.DUR: 24.02.2011 | 0000004<br>Dat.val.: 26.03 | 3.2011   | Vezni dok.: | FR-126         |                | 3.265,00   |
|      |            |            | EVK        | 402001       | PR 126#32615                        |                            | 0000001  | 0000001     |                | 3.200,58       |            |
|      |            |            | EVK        | 499          | FR 126#32615                        |                            | 0000001  | 0000001     |                |                | 3.200,58   |
|      |            |            | EVK        | 402000       | PR 126#32615                        |                            | 0000001  | 0000001     |                | 10,00          |            |
|      |            |            | EVK        | 499          | PR 126#32615                        |                            | 0000001  | 0000001     |                |                | 10,00      |
| 014  | FR         | 2          | 24.02.2011 | 1741         | PR 126#32615                        |                            |          |             | PR-126         | 54,42          |            |
| 14   | PR         | 2          | 24.02.2011 | 460100       | PR 126#32615                        |                            | 0000001  | 0000001     | FR-126         | 3.200,58       |            |
| 014  | FR         | 2          | 24.02.2011 | 460600       | PR 126#32615                        |                            | 0000001  | 0000001     | PR-126         | 10,00          |            |
|      |            |            |            |              |                                     |                            |          |             | Promet v breme | 3.265,00       |            |
|      |            |            |            |              |                                     |                            |          |             | Promet v dobro |                | 3 265 00   |

2.

V posrednem knjiženju je možno iz knjižbe na redni konto avtomatsko tvoriti knjižbo na pripadajoči evidenčni konto in protikonto. To se uporablja predvsem pri knjiženju bančnih izpiskov – za plačila, za katera nimamo računa in ki jih direktno knjižimo med prihodke oz. odhodke (subvencije, dotacije, provizije, ...). Na enak način se lahko knjiži tudi blagajna.

| SAOP Dvostavno knjigovodstvo - nova vknjižba [DEMO] -                                                                                                    | Muzej                  |                        |                       |                                |                       |
|----------------------------------------------------------------------------------------------------|------------------------|------------------------|-----------------------|--------------------------------|-----------------------|
| Posredno knjiženje                                                                                                    |                        |                        |                       |                                | 🚖 🗟                   |
| Preskoči prazna polja     □       Leto     2010     Začetna pozicija     Obdobje     ▼       Obdobje     014     •     Februar novega leta       Temeljnica     TRR     •     Bančni izpiski       Dogodek     3     •     PLAČILO     • | Konto<br>Stranka       | 460200                 | ··· ◇ ČASOPI<br>··· ◇ | SI,REVIJ <mark>E,KN</mark> JIG | E,STROKOVNA LITERJ    |
| Datum 24.02.2011  Datum prejema DOS Datum VAL                                                                                                    | SM<br>SN<br>Referent   |                        |                       |                                |                       |
| Opis UJP 25/2010                                                                                                    | Nalog                  |                        |                       |                                |                       |
| Leferenca SI 🔽                                                                                                    | Valuta<br>Breme        |                        | 0,0000                | Dobro                          | 0,0000<br>0,00        |
| Veza 🥂 🔛 🎲 : .Vezna zap.št 0                                                                                                    |                        |                        | 0,00                  | ļ                              | 0,00                  |
| Zap.štev O Temeljnica Dogo Konto Stranka D<br>1 014 TRR 3 1100 U                                                                                                    | okument<br>JJP 25/2010 | Dat.dok.<br>24.02.2011 | Znesek v breme<br>0.( | Znesek v dobr                  | o D Znesek v bi       |
| 2 014 TRR 3 460200 U                                                                                                    | JJP 25/2010            | 24.02.2011             | 35,0                  | 00                             | 0,00                  |
| 4                                                                                                    |                        |                        | Г                     | 1                              | F                     |
| Saldo konta 0,00                                                                                                    |                        | Breme                  | 55,0                  | Dobro                          | 35,                   |
| ialdo stranke 0,00                                                                                                    |                        | Saldo                  | 0,0                   | 20                             | 0,                    |
| Priponka 👔 🗊 🔅 🚰 🗐                                                                                                    | Evid                   | l. breme               | 4                     | Evid. dobro                    | 0,                    |
| Veza ∑ Saldo ☐ Znesek<br>krbnik 002                                                                                                    | ß                      | iynjiži 📿 P            | . nal. 🖗 Evid.        | Blagajna                       | <u>P</u> reklið 🖹 Zap |

Postavimo se na knjižbo na rednem konto (460) med knjiženjem plačil v posrednem knjiženju in kliknemo na gumb **EVID** v spodnjem delu okna in se nam samodejno poknjižita knjižbi na evidenčni konto ter evidenčni protikonto.

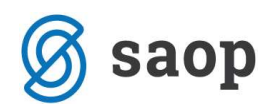

| Preskoā prazna poja                                                                                                    | osredno                      | knjiže                                | nje                                    |                                                   |                                          |         |                                                                  |                                                                                          |                                                  |                                          | 🙀 🗟                                  |
|----------------------------------------------------------------------------------------------------|------------------------------|---------------------------------------|----------------------------------------|---------------------------------------------------|------------------------------------------|---------|------------------------------------------------------------------|------------------------------------------------------------------------------------------|--------------------------------------------------|------------------------------------------|--------------------------------------|
| Dagodek   3       PLACLEO          Datum   24.02.2011 v       Datum prejema       v         DOS       v       skim VAL         Valuta       v       skim VAL         Opis       UP 25/2010       Referent         Opis       UP 25/2010       0,0000         Veza        Q,0000         Veza        Q,0000         1 014 TRR       3 1100       UJP 25/2010 24.02.2011       0,00         2 014 TRR       3 460200       UJP 25/2010 24.02.2011       0,00         3 014 TRR       3 460204       UJP 25/2010 24.02.2011       0,00         3 402004       UJP 25/2010 24.02.2011       0,00       35,00         4 014 TRR       3 402004       UJP 25/2010 24.02.2011       35,00       0,00         3 402004       UJP 25/2010 24.02.2011       35,00       0,00       35,00         4 014 TRR       3 402004       UJP 25/2010 24.02.2011       35,00       0,00         4 014 TRR       3 402004       UJP 25/2010 24.02.2011       35,00       0,00         3 402004       UJP 25/2010 24.02.2011       35,00       0,00       35,00         4 014 TRR       0,00       Saldo       0,00       35,00                                                                                                    | Leto<br>Obdobje<br>emeljnica | <b>2010</b><br>014<br>TRR             | Pres<br>Zače<br>Febru<br>Bančr         | koči praz<br>tna pozic<br>Jar novej<br>ni izpiski | na polja<br>ija  Obdo<br>ga leta         | bje 🔽   | Konto<br>Stranka                                                 | 460200                                                                                   | ···· 🗇 Časopisi<br>···· 🔷                        | I,REVIJE,KNJIGE,                         | STROKOVNA LITER                      |
| Opis         UJP 25/2010           eferenca         SI                                                                                                    | Dogodek<br>Datum<br>DOS      | 24.02.2                               |                                        | Datum pr                                          | rejema 🗍                                 |         | SM<br>SN<br>Beferent                                             |                                                                                          |                                                  |                                          |                                      |
| eferenca         SI         O         O                                                                                                    | Opis                         | )<br>JJP 25/2                         | 010                                    |                                                   |                                          |         | Nalog                                                            |                                                                                          |                                                  |                                          |                                      |
| Veza          Ø;         Vezna zap.št         Ø         Ø;00         Ø;00           Zap.štev         O         Temeljnica         Dogo         Konto         Stranka         Dokument         Dat.dok.         Znesek v breme         Znesek v dobro         D         Znesek v breme           1         0.14         TRR         3         1100         UJP 25/2010         24.02.2011         0,00         35,00         0,00           2         0.14         TRR         3         460200         UJP 25/2010         24.02.2011         0,00         35,00         0,00           3         0.14         TRR         3         460204         UJP 25/2010         24.02.2011         0,00         35,00         0,00           4         0.14         TRR         3         402004         UJP 25/2010         24.02.2011         35,00         0,00         55,00           4         0.14         TRR         3         402004         UJP 25/2010         24.02.2011         35,00         0,00         35,10           3ldo stranke         0,00         Saldo         0,00         Saldo         0,00         0,0           Priportka         I'''''' '''''         Evid. breme                                                                                                    | eferenca                     | SI 👻                                  | 010                                    |                                                   |                                          |         | Valuta                                                           |                                                                                          | 0,0000                                           | Dobro                                    | 0,0000                               |
| Zap.štev         O         Temeljnica         Dogo         Konto         Stranka         Dokument         Dat.dok.         Znesek v breme         Znesek v dobro         D         Znesek v breme           1         0.14         TRR         3         1100         UJP 25/2010         24.02.2011         0,00         35,00         0,00         35,00         0,00         35,00         0,00         35,00         0,00         35,00         0,00         35,00         0,00         35,00         0,00         35,00         0,00         35,00         0,00         35,00         0,00         35,00         0,00         35,00         0,00         35,00         0,00         35,00         0,00         35,00         0,00         35,00         0,00         35,00         0,00         35,00         0,00         35,00         0,00         35,00         0,00         35,00         35,00         35,00         35,00         35,00         35,00         35,00         35,00         35,00         35,00         35,00         35,00         35,00         35,00         35,00         35,00         35,00         35,00         35,00         35,00         35,00         35,00         35,00         35,00         35,00         35,00         3                                                                                                    | Veza 🛛                       |                                       | Ŀ                                      | • 灥                                               | .Vezna za                                | p.št    | 0                                                                | Ì                                                                                        | 0,00                                             |                                          | 0,00                                 |
| Saldo konta         0,00         Breme         35,00         Dobro         35,10           aldo stranke         0,00         Saldo         0,00         0,0           Priponka         Image: Signame         S5,00         Evid. breme         35,00         25,00                                                                                                    | Zap.štev.                    | 0<br>1 014<br>2 014<br>3 014<br>4 014 | Temeljnica<br>TRR<br>TRR<br>TRR<br>TRR | Dogo<br>3<br>3<br>3<br>3                          | Konto<br>1100<br>460200<br>499<br>402004 | Stranka | Dokument<br>UJP 25/201<br>UJP 25/201<br>UJP 25/201<br>UJP 25/201 | Dat.dok.<br>0 24.02.2011<br>0 24.02.2011<br>0 24.02.2011<br>0 24.02.2011<br>0 24.02.2011 | Znesek v breme<br>0,00<br>35,00<br>0,00<br>35,00 | Znesek v dobro<br>35,<br>0,<br>35,<br>0, | D Znesek v b<br>00<br>00<br>00<br>00 |
| Saldo konta         0,00         Breme         35,00         Dobro         35,1           aldo stranke         0,00         Saldo         0,00         0,0           Priponka         III III IIII         Evid. breme         35,00         Evid. dobro         35,00                                                                                                    |                              |                                       |                                        |                                                   |                                          |         |                                                                  |                                                                                          |                                                  |                                          |                                      |
| Joho Kulta         Joho Senie         Joho Senie         Joho Soldo         Joho Soldo         Joho So | Saldo kont                   | ha [                                  |                                        | 0.00                                              |                                          |         |                                                                  | Preme                                                                                    | 25.00                                            | Dubus [                                  | 1                                    |
| Priponka 📔 🧊 🛱 🚑 Evid. breme 35,00 Evid. dobro 35,0                                                                                                    | aldo strank                  | e                                     |                                        | 0,00                                              |                                          |         |                                                                  | Saldo                                                                                    | 0,00                                             |                                          | 0                                    |
|                                                                                                    |                              | a 🛅                                   | 11 es 1                                | 2 d                                               |                                          |         | Ev                                                               | d. breme                                                                                 | 35,00                                            | Evid. dobro                              | 35                                   |

#### 3.

Tudi v sami preglednici posrednih vknjižb lahko vidimo, za katere vknjižbe na redne konte se bodo pripravile evidenčne vknjižbe. Stolpec EVIDENČNO KNJ. se skriva na koncu tabele – lahko ga povlečemo na začetek.

| SAOP     | Dvostav  | no knjigov | rodstvo [ | DEMO] -  | Muzej     |                  |          |            |              |                |                |     |                |                        |                   |            |            |      |        |
|----------|----------|------------|-----------|----------|-----------|------------------|----------|------------|--------------|----------------|----------------|-----|----------------|------------------------|-------------------|------------|------------|------|--------|
| Posredn  | o knjiže | enje       |           |          |           |                  |          |            |              |                |                |     |                |                        |                   |            |            |      |        |
|          |          | Operater S | KRBNIK    |          | • Skrbnik |                  |          |            |              |                |                |     |                |                        |                   |            |            |      |        |
|          |          | Zap.štev.  |           |          |           |                  |          |            |              |                |                |     |                |                        |                   |            |            |      | Q 50 ÷ |
| Dat.dok. |          | •          |           | _        | Dat.dok.  | -                |          | Dat.dok.   | -            | •              |                |     |                |                        |                   |            |            |      |        |
| YE       |          |            | Yes<br>I  |          | Fi        |                  | Es       |            | 阳            |                |                |     |                |                        |                   |            |            |      |        |
| 💌 Zap.:  | t Obd.   | Temelinica | Dogodeł   | Konto    | Stranka   | Naziv stranke    | Dokument | Dat.dok.   | Napake uvoza | Znesek v breme | Znesek v dobro | DEr | Evidenčno knj. | Znesek v breme DEV. Zn | esek v dobro DEV. | DUR        | Dat.valute | Veza |        |
|          | 1 015    | TRR        |           | 3 1100   |           |                  | 25/2010  | 18.03.2010 |              | 0,0            | 35,0           | 0   |                | 0,00                   | 0,00              |            |            |      |        |
|          | 2 015    | TRR        |           | 3 460400 |           |                  | 25/2010  | 18.03.2010 |              | 35,0           | 0,0            | 0   | <b>V</b>       | 0,00                   | 0,00              |            |            |      |        |
|          | 3 015    | TBB        |           | 3 499    |           |                  | 25/2010  | 18.03.2010 |              | 0,0            | 35,0           | 0   |                | 0,00                   | 0,00              |            |            |      |        |
|          | 4 015    | TRR        |           | 3 402108 |           |                  | 25/2010  | 18.03.2010 |              | 35,0           | 0,0            | 0   |                | 0,00                   | 0,00              |            |            |      |        |
|          | 5 015    | PR         |           | 2 2200   | 0000004   | VELETRGOVEC D.D. | 204      | 18.03.2010 |              | 0,0            | 1.200,0        | 0   |                | 0,00                   | 0,00              | 18.03.2010 | 25.04.2010 |      |        |
|          | 6 015    | PR         |           | 2 1741   |           |                  | 204      | 18.03.2010 |              | 20,0           | 0,0            | 0   |                | 0,00                   | 0,00              |            |            |      |        |
|          | 7 015    | PR         |           | 2 460100 |           |                  | 204      | 18.03.2010 |              | 1.180,0        | 0,0            | 0 / | 1              | 0,00                   | 0,00              |            |            |      |        |
|          |          |            |           |          |           |                  |          |            |              |                |                |     | -              |                        |                   |            |            |      |        |

#### 4.

V glavni knjigi **Izpisi in pregledi – Dnevnik – Dnevnik obdobja ali temeljnice** si lahko tudi natisnemo dnevnik knjiženja s pripravljenimi evidenčnimi vknjižbami (označi s kljukico **Izpis evid. vknjižb**). Te evidenčne vknjižbe še niso poknjižene, so samo pripravljene, poknjižile se bodo ob knjiženju plačil.

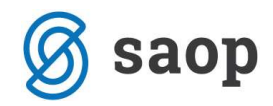

Muzei

Datum: 18.03.2010 Stran: 1 Obračunsko leto: 2009

Dnevnik obdobja od 015 MAREC NOVO LETO

|     |            |      | do 0.      | 15     |                    |               |          |             |               |              |    |        |
|-----|------------|------|------------|--------|--------------------|---------------|----------|-------------|---------------|--------------|----|--------|
| Obd | Temeljnica | VP   | Datum dok. | Konto  | Opis               | Šif.stra.     | Šifra SM | Šifra SN    | Dokument      | Znesek breme | 1  | dobro  |
| 015 | PR         | 2    | 18.03.2010 | 2200   | PR 66              | 0000004       |          |             | 204           |              | 1. | 200,00 |
|     |            | Ref. | .:         | Nal:   | Dat.DUR:18.03.2010 | Dat.val.: 25. | 04.2010  | Vezni dok.: |               |              |    |        |
| 015 | PR         | 2    | 18.03.2010 | 1741   | PR 66              |               |          |             | 204           | 20,00        |    |        |
| 015 | PR         | 2    | 18.03.2010 | 460100 | PR 66              |               | 0000001  | 0000001     | 204           | 1.180,00     |    |        |
| 015 | TRR        | з    | 18.03.2010 | 1100   | bi 25/2010         |               |          |             | 25/2010       |              |    | 35,00  |
| 015 | TRR        | з    | 18.03.2010 | 460400 | bi 25/2010         |               | 0000001  | 0000001     | 25/2010       | 35,00        |    |        |
| 015 | TRR        | з    | 18.03.2010 | 499    | bi 25/2010         |               | 0000001  | 0000001     | 25/2010       |              |    | 35,00  |
| 015 | TRR        | з    | 18.03.2010 | 402108 | bi 25/2010         |               | 0000001  | 0000001     | 25/2010       | 35,00        |    |        |
|     |            |      |            |        |                    |               |          | Pi          | comet v breme | 1.270,00     |    |        |
|     |            |      |            |        |                    |               |          | P           | comet v dobro |              | 1. | 270,00 |

# Evidenčno knjiženje

Ko so računi poknjiženi, se nam pripravijo podatki za evidenčne vknjižbe, katere lahko pregledujemo preko menija **Dnevne obdelave – Evidenčno knjiženje– Evidenčno knjiženje**. Odpre se nam spodnje okno:

| 🛤 SAO   | P Dvosta                        | wno knjigov     | vodstvo [DEMO] - Muzej                                       |     |                |
|---------|---------------------------------|-----------------|--------------------------------------------------------------|-----|----------------|
| Eviden  | ično knj                        | iženje          |                                                              | â ( | à 😒            |
| S       | Leto 21<br>Konto 22<br>tranka 🚺 | 200 <u></u><br> | KRATKOR. OBVEZ. DO DOBAVITELJEV V DRŽAVI<br>VELETRGOVEC D.D. |     |                |
|         |                                 |                 | × Opus                                                       | i 🗸 | <u>P</u> otrdi |
| Skrbnik | 00                              | 2               |                                                              |     | 1              |

- Leto predlaga se nam leto iz nastavitev.
- Konto izberemo konto kupca ali dobavitelja za katerega želimo pregledovati evidenčne vknjižbe.
- Stranka izberemo stranko za katero želimo pregledovati evidenčne vknjižbe.

# S pritiskom na tipko Potrdi, pridemo do preglednice, kjer se nahajajo računi (spodnja slika) v okviru izbrane stranke in konta.

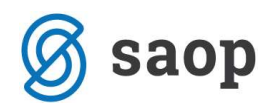

| 🗢 Dvostavno knjigovodstvo [DEMO] - Muzej 📃 🗖 🔀                                        |                 |          |                |          |         |      |        |          |          |              |            |            |                  |
|---------------------------------------------------------------------------------------|-----------------|----------|----------------|----------|---------|------|--------|----------|----------|--------------|------------|------------|------------------|
| Evide                                                                                 | enčno knjiženj  | e - rai  | ćuni           |          |         |      |        |          |          |              |            | Â          | 🖻 ⋟              |
| Stranka: 0000004 Konto: 2200<br>VELETRGOVEC D.D. KRATKOR. OBVEZ. DO DOBAVITELJEV V DR |                 |          |                |          |         |      | ŽAVI   |          |          |              |            |            |                  |
|                                                                                       | Dokument        | <b>_</b> |                | - q      | 14      | 4    | •      | Þ        |          |              |            | 1          | 23               |
| -                                                                                     | Dokumen Dat.dok | . Do     | kument v breme | Dokument | v dobro | Evid | .konte | Evid.v b | reme     | Evid.v dobro | Poknjiženo | Proti kont | :o SM            |
| 204                                                                                   | 18.03.20        | 010      | 0,00           | 1.       | 200,00  | 4020 | )01    |          | 1.180,00 | 0,00         | 0.         | ,00 499    | 00               |
| <                                                                                     |                 |          |                |          |         |      |        | [        | 1.180,00 | 0,00         | 0,         | ,00        | ~                |
| Skrbnik                                                                               | . 00            | 12       |                |          |         |      |        |          |          |              |            | Ċ.         | ]] <u>Z</u> apri |

V primeru, da želimo evidenčne vknjižbe popravljati ali dodajati, izberemo želen račun in s pritiskom na enega izmed gumbov se nam odpre okno, kjer je prikazana evidenčna vknjižba.

| 🕏 SAOP Dvostavno knjigovodstvo sprememba 🛛 🔀 |                |                                      |                  |                  |  |  |  |
|----------------------------------------------|----------------|--------------------------------------|------------------|------------------|--|--|--|
| Evidenčno                                    | knjiženje - Ev | ridenčne postavke                    |                  |                  |  |  |  |
|                                              | 35             |                                      |                  |                  |  |  |  |
| Dokument                                     | PR-100         | V breme                              | 0,00             |                  |  |  |  |
|                                              |                | V dobro                              | 50.000,00        |                  |  |  |  |
| Zap.štev.                                    | 2              |                                      |                  |                  |  |  |  |
| Konto                                        | 4022           | <ul> <li>STROŠKI ENERGIJE</li> </ul> | ZA OGREVANJE     |                  |  |  |  |
| Protikonto                                   | 4900           | ZAPIRANJE RAZRED                     | )A 4             |                  |  |  |  |
| Stranka                                      | <u>.</u>       | ]                                    |                  |                  |  |  |  |
| SM                                           |                | ]                                    |                  |                  |  |  |  |
| SN                                           |                | ]                                    |                  |                  |  |  |  |
| Referent                                     |                | ]                                    |                  |                  |  |  |  |
| Nalog                                        |                | -                                    |                  |                  |  |  |  |
| Onie                                         | 12345          |                                      |                  |                  |  |  |  |
|                                              | 12343          | 2002.00                              |                  |                  |  |  |  |
| Znesek                                       | 4              | 5.236,30 Stran Uboje                 |                  |                  |  |  |  |
|                                              |                |                                      | 🗙 <u>O</u> pusti | ✓ <u>P</u> otrdi |  |  |  |
| DEMO                                         | 002 PALEGR     | A d.o.o.                             |                  |                  |  |  |  |

Če želimo račun knjižiti na več različnih evidenčnih kontov, imamo na razpolago dve možnosti:

- prejeti ali izdan račun knjižimo na več rednih kontov odhodka, ki so vezani na različne spremljajoče evidenčne konte.
- popravimo znesek na že pripravljeni evidenčni vknjižbi in razliko vnesemo na enega ali več novih evidenčnih kontov.

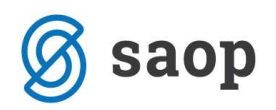

# Izpis evidenčnih vknjižb

Pripravljene evidenčne vknjižbe lahko tudi izpisujemo in sicer tako, da gremo v meni **Dnevne obdelave – Evidenčno knjiženje – Izpis evidenčnih vknjižb**. Odpre se nam spodnji ekran:

| Letnica poslovnega leta | 2009       |    |   |  |
|-------------------------|------------|----|---|--|
| Konto računov od        | <u></u>    | do |   |  |
| Obdobje od              |            | do |   |  |
| Datum dokumenta od      | -          | do | • |  |
| Stranka od              |            | do |   |  |
| Šifra evid.konta od     |            | do |   |  |
| Računi                  | Vsi        | -  |   |  |
| Evidenčne vknjižbe      | Vse        |    |   |  |
| Samo rekapitulacija     | Ne         | •  |   |  |
| Razvrščanje po          | Dokumentih | •  |   |  |
| Ime izpisne liste       |            |    |   |  |

- Letnica poslovnega leta program predlaga letnico iz nastavitev.
- Konto računov vnesemo konto kupcev ali dobaviteljev, odvisno od tega kaj želimo pregledovati.
- Obdobje od ... do določimo obdobje, za katero želimo pregledovati evidenčne vknjižbe. Če ne določimo obdobja, program predlaga evidenčne vknjižbe za vsa obdobja v izbranem letu.
- Stranka od ...do določimo stranke za katere želimo pregledovati evidenčne vknjižbe. Če ne določim stranke nam program prikaže podatke za vse stranke.
- Šifra evid. konta od ... do določimo evidenčne konte, za katere želimo pregledovati evidenčne vknjižbe.
- Računi pri pregledovanju podatkov imamo možnost pregledovati podatke za vse račune, samo račune brez evidenčnih vknjižb ali pa samo račune z evidenčnimi vknjižbami. Glede na to kaj nas zanima

izberemo eno od prikazanih možnosti: Zevidenčnimi vknjižbani

- Evidenčne vknjižbe določimo kaj želimo pregledovati in sicer izbiramo lahko med<sup>navare</sup>
- Samo rekapitulacija pri izpisu lahko izbiramo med rekapitulacijo ali pa izpišemo vse vknjižbe.
- **Razvrščanje po –** podatke na izpisu lahko razvrščamo po *Dokumentih, Strankah, Stroškovnih mestih, Stroškovnih nosilcih* in *Referentih.*
- Ime izpisne listine lahko vpišemo naslov listine, ki se nam bo natisnil na pripravljenem izpisu.

### Knjiženje vknjižb evidenčnih kontov

Za knjiženje vknjižb evidenčnih kontov se poslužujemo programa, ki se nahaja v meniju Dnevne obdelave

– Evidenčno knjiženje – Knjiženje vknjižb evidenčnih kontov. S to obdelavo se poknjižijo plačila na evidenčnih vknjižbah, zaradi tega je potrebno najprej poknjižiti plačila računov na rednih kontih. Svetujemo vam, da obdelavo Knjiženje vknjižb evidenčnih kontov naredite sproti vsakokrat, ko poknjižite bančni izpisek. Tako je pregledovaje evidenčnega knjiženja sprotno in tudi lažje. Ob prihodu v ta program se nam odpre spodnje okno:

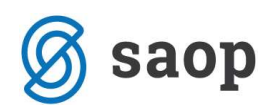

| 🗢 Dvostavno knjigov                                | vodstvo [DEMO] - Muzej                                                                                                    |                 |                          |
|----------------------------------------------------|----------------------------------------------------------------------------------------------------|-----------------|--------------------------|
| Knjiženje vknjižb                                  | evidenčnih kontov                                                                                                    |                 | 🙀 🖬 象                    |
| Leto                                               | 2010                                                                                                    |                 |                          |
| Obdobje od                                         |                                                                                                    | do ob           |                          |
| Temeljnica od                                      |                                                                                                    | do              |                          |
| Datum plačila od                                   | 15.12.2010 💌                                                                                                    | do 15.12.2010 💌 |                          |
| Konto <mark>o</mark> d                             | ···                                                                                                    | do              |                          |
| Nastavitve knj<br>Obdobje<br>Temeljnica<br>Dogodek | iženja evidenčnih vknjižb<br>012 December<br>EVID<br>5 EVIDENČNO KNJIŽENJE<br>Zbirno za plač. ist. dne<br>Zbirno protivknjižbe |                 |                          |
| Opis protivknjižbe                                 | Evidenčno knjiženje                                                                                                    |                 |                          |
|                                                    |                                                                                                    |                 | ×opusti √ <u>P</u> otrdi |
| Skrbnik 002                                        |                                                                                                    |                 | 1                        |

#### Okno je sestavljeno iz dveh delov:

#### Zgornji del okna:

- Leto predlaga se nam leto iz nastavitev.
- **Obdobje od ... do –** določimo obdobje v katerem je bilo izvršeno plačilo računa.
- Temeljnica od ...do določimo temeljnico v katerem na kateri smo knjižili izvršeno plačilo
- Datum plačila od ... do točno določimo datum plačil, za katere bomo izvršili knjiženje evidenčnih vknjižb.
- Konto od ... do določimo konte plačila za katere želimo knjižiti evidenčne vknjižbe. To so konti kupcev ali dobaviteljev.

#### Spodnji del okna- nastavitve knjiženja evidenčnih vknjižb:

- **Obdobje** določimo obdobje v katero se bodo evidenčne vknjižbe poknjižile.
- Temeljnica izberemo temeljnico na katero naj bi se evidenčne vknjižbe poknjižile.
- Dogodek izberemo dogodek na katerega naj bi se evidenčne vknjižbe poknjižile (vrsta vknjižbe naj bo plačilo)
- Zbirno za plač. ist. dne se odsvetuje, ker je težje ugotoviti katere račune je evidenčno poknjižilo in katere ne

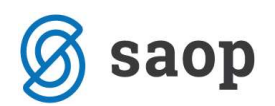

- Zbirne protivknjižbe če polje označimo s kljukico pomeni, da se nam bodo vknjižbe na konto 499 in 799 knjižile zbirno.
- Opis protivknjižbe vnesemo poljubno besedilo, katero želimo, da se zapiše v opis vknjižbe na konto 499 ali 799.

Ko določimo vse podatke, s pritiskom na gumb **Potrdi** program izvede operacijo s katero prenese nastale vknjižbe v <u>posredno knjiženje</u>. Tam lahko še enkrat pogledamo vknjižbe preden naredimo prenos v neposredno knjiženje.

OPOZORILO: KNJIŽENJE VKNJIŽB EVIDENČNIH KONTOV SE ZA PLAČILA ENEGA DNE PRIPRAVLJA SAMO 1X – to pomeni, da ko so evidenčne knjižbe enkrat v posrednem knjiženju, se jih ne da ponovno pripravljati!

Šempeter pri Gorici, 22. 03. 2019

SAOP d.o.o.